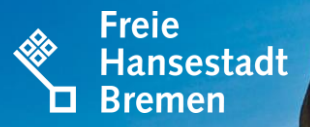

# **ELSTER-AUSFÜLLANLEITUNG**

## KLEINGARTEN -ALLEINEIGENTUM

🗖 Der Senator für Finanzen

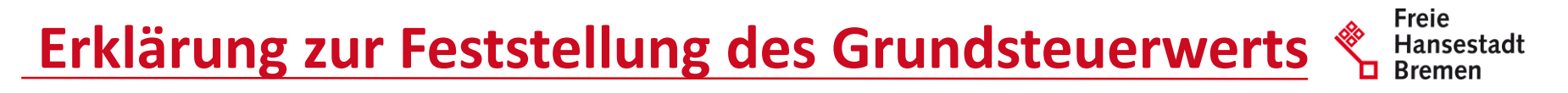

Sie haben 2 Möglichkeiten die Erklärung zur Feststellung des Grundsteuerwerts vollständig auszufüllen:

- 1. Sie durchlaufen jedes Formularblatt von Elster durch Klicken der Schaltfläche "Nächste Seite" und füllen die in dieser Anleitung dargestellten Bereiche aus
- 2. oder Sie wählen, entsprechend dieser Anleitung, auf der linken Seite im Navigationsbaum den auszufüllenden Bereich.

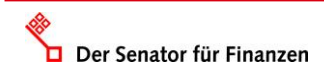

#### Erklärung zur Feststellung des Grundsteuerwerts 🔦 Hansestadt Bremen

| ELSTER Ihr Online-Finanzamt                                                                                                    | Hilfe 😧 Chat 🗣 Suchen 🔍 💿 zt Abmelden                                                                                                    |
|----------------------------------------------------------------------------------------------------|----------------------------------------------------------------------------------------------------|
| ELSTER             ELSTER             Mein ELSTER             Mein Benutzerkonto             1.             Pormulare & Leistungen             2.             Alle Formulare             Bescheinigungen verwalten             Einwilligung zur elektronischen             Bekanntgabe             Arbeitgeberfunktionen für ELSAM             Arbeitgeberfunktionen für ELSAM             bör              benutzergruppen | LSTER > formulare & Lessungen > Alle formulare Alle Formulare Ifflern noch Filter zurücksetzen Anträge, Einspruch und Mittellungen Anträge, Einspruch und Mittellungen Anträge, Einspruch und Mittellungen Einschmensbezer Einschmensbezer Ein |

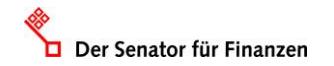

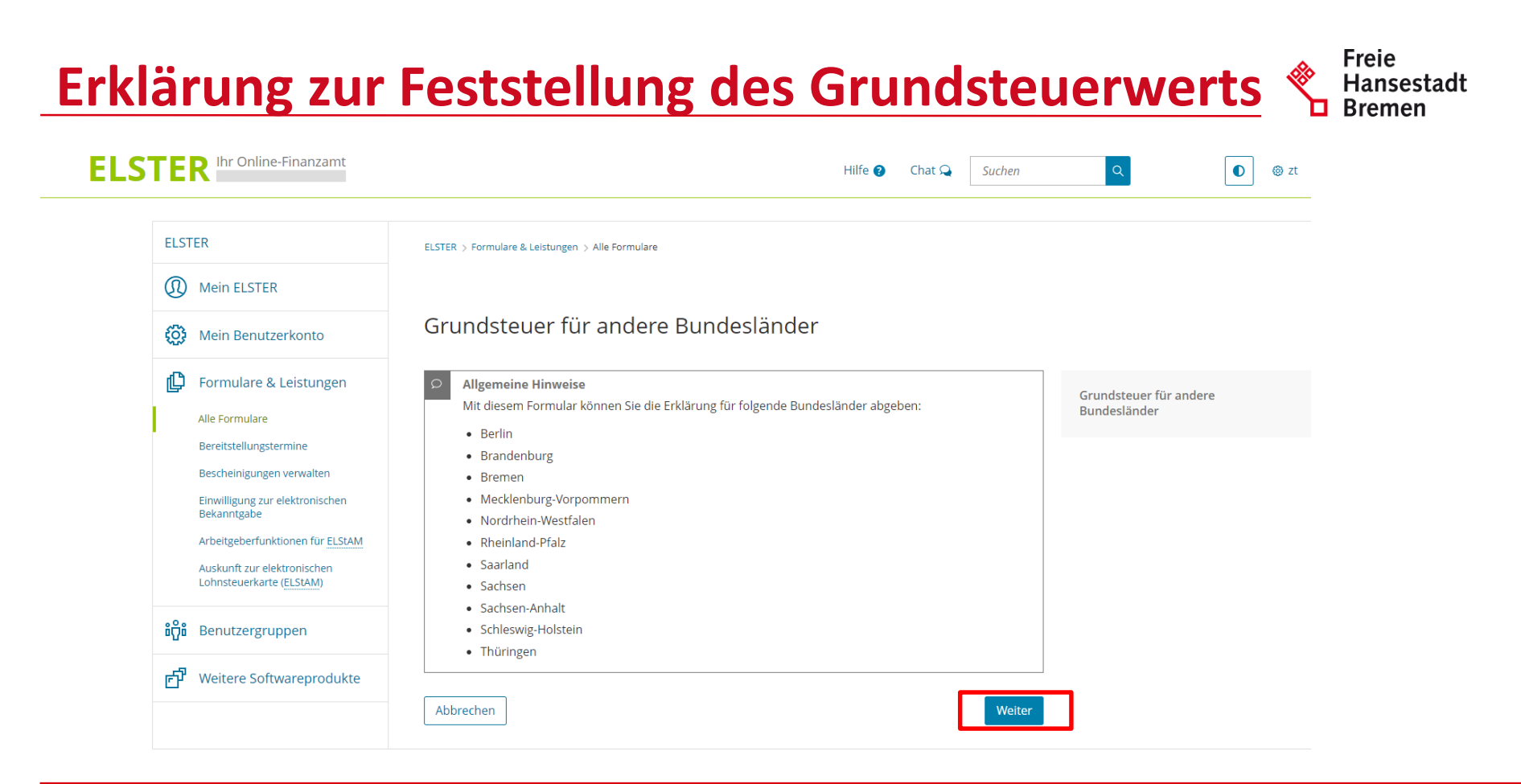

# Erklärung zur Feststellung des Grundsteuerwerts 👋 Hansestadt

Freie

| FI STER                                 |                                 |                                   |                       |             |               |                                                                                                    |
|-----------------------------------------|---------------------------------|-----------------------------------|-----------------------|-------------|---------------|----------------------------------------------------------------------------------------------------|
| Mein ELSTER                             | Datenübernahme                  | 5<br>5                            |                       |             |               |                                                                                                    |
| 😥 Mein Benutzerkonto                    | Möchten Sie Ihre Angaben aus ei | ner früheren Abgabe überneh       | men?                  |             |               |                                                                                                    |
| 🕒 Formulare & Leistungen                | Bezeichnung des Formulars       | Ordnungskriterium                 | Gesendet am           | Status      | Aktionen      | Arbeit und Zeit sparen?<br>Durch eine Datenübernahme können Sie                                                                                                    |
| ່ຫໍ <mark>ິ</mark> ຕິພໍ Benutzergruppen | Um Angaben                      | zu übernehmen, muss ein passende: | Formular abgegeben wo | rden sein.  |               | Arbeit und Zeit sparen. Sie wählen ein<br>Formular einer früheren Abgabe aus und<br>das System kopiert automatisch alle Dater<br>das neue Formular.                                                                                    |
| r Weitere Softwareprodukte              | Zuruck                          |                                   | Onne D                | atenubernan | me fortfahren | Werden alle Angaben übernommen?<br>In der Regel werden alle Angaben in das<br>neue Formular übernommen. Aufgrund v<br>Gesetzesänderungen können sich Formul<br>ändern. Einzelne Angaben können daher<br>nicht immer übernommen werden. |
|                                         |                                 |                                   |                       |             |               | Was passiert danach?<br>Übernommene Angaben können Sie im<br>nächsten Schritt anpassen und ergänzen.                                                                                                    |

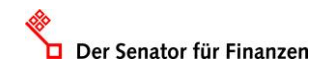

# Erklärung zur Feststellung des Grundsteuerweises ELSTER Ih Online-Finanzamt Hilfe @ Chat Q O @ zt Abmelden

#### Anlagenauswahl Welche Anlagen brauche ich 🤪

| Hauptvordruck (GW1)                    |      |
|----------------------------------------|------|
| Anlage Grundstück (GW2)                |      |
| Anlage Land- und Forstwirtschaft (GW3) | 1. 🛛 |
| Anlage Tierbestand (GW3A)              |      |

Sie können Ihre Auswahl auch später noch anpassen. Klicken Sie dazu auf der nächsten Seite auf die Schaltfläche "Anlagen hinzufügen/entfernen".

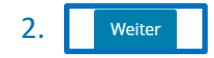

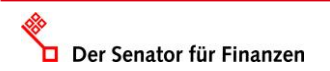

## **Startseite – Eingabe Steuernummer**

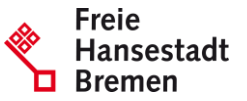

| Eingeben     Prüfen       und Daten übernehmen     er Eingaben                                                                                                    | Speichern ut                                                                                                    | nd Formular verlassen Erector Species                                                                       |
|----------------------------------------------------------------------------------------------------|----------------------------------------------------------------------------------------------------|----------------------------------------------------------------------------------------------------|
| Grundsteuer für andere Bundesländer  Startseite des Formulars  Hauptvordruck (GW1)  1 - Angaben zur Feststellung  2 - Lage des Grundstücks/Betriebs der Land- und Forstwirtschaft 3 - Gemarkung(en) und Flurstück(e) des Grundvermögens                                                                                    | ★ Startseite des Formulars<br>Erklärung zur Feststellung des Grundsteuerwerts<br>Hilfe zur Grundsteuer erhalten Sie auch in unserem Chat. ⊑ <sup>2</sup> | Ihre Steuernummer finden Sie<br>auf dem Informations-<br>schreiben, das Mitte Juli 2022<br>versendet wurde. |
| <ul> <li>A - Angaben zu Eigentümer(innen) / Beteiligten</li> <li>5 - Grundsteuerbefreiung/-vergünstigung</li> <li>6 - Ergänzende Angaben zur Feststellungserklärung</li> <li>7 - Empfangsvollmacht</li> <li>8 - Mitwirkung bei der Anfertigung dieser Erklärung</li> <li>Anlage Land- und Forstwirtschaft (GW3)</li> </ul> | Steuernummer / Aktenzeichen ?      Steuernummer                                                                                                    | Außerdem finden Sie Ihre<br>Steuernummer auf Ihrem<br>Einheitswertbescheid.                                 |
|                                                                                                    | Land Bremen                                                                                                    | <ul><li>Sie beginnt für Grundstücke in</li><li>Bremen mit 57/</li><li>Bremerhaven mit 77/</li></ul>         |
| 🗅 Anlagen hinzufügen / entfernen                                                                                                    | Aktenzeichen     Persönliche Bearbeitungsnotiz                                                                                                    |                                                                                                    |

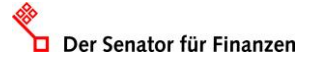

## **GW1 – Allgemeine Angaben**

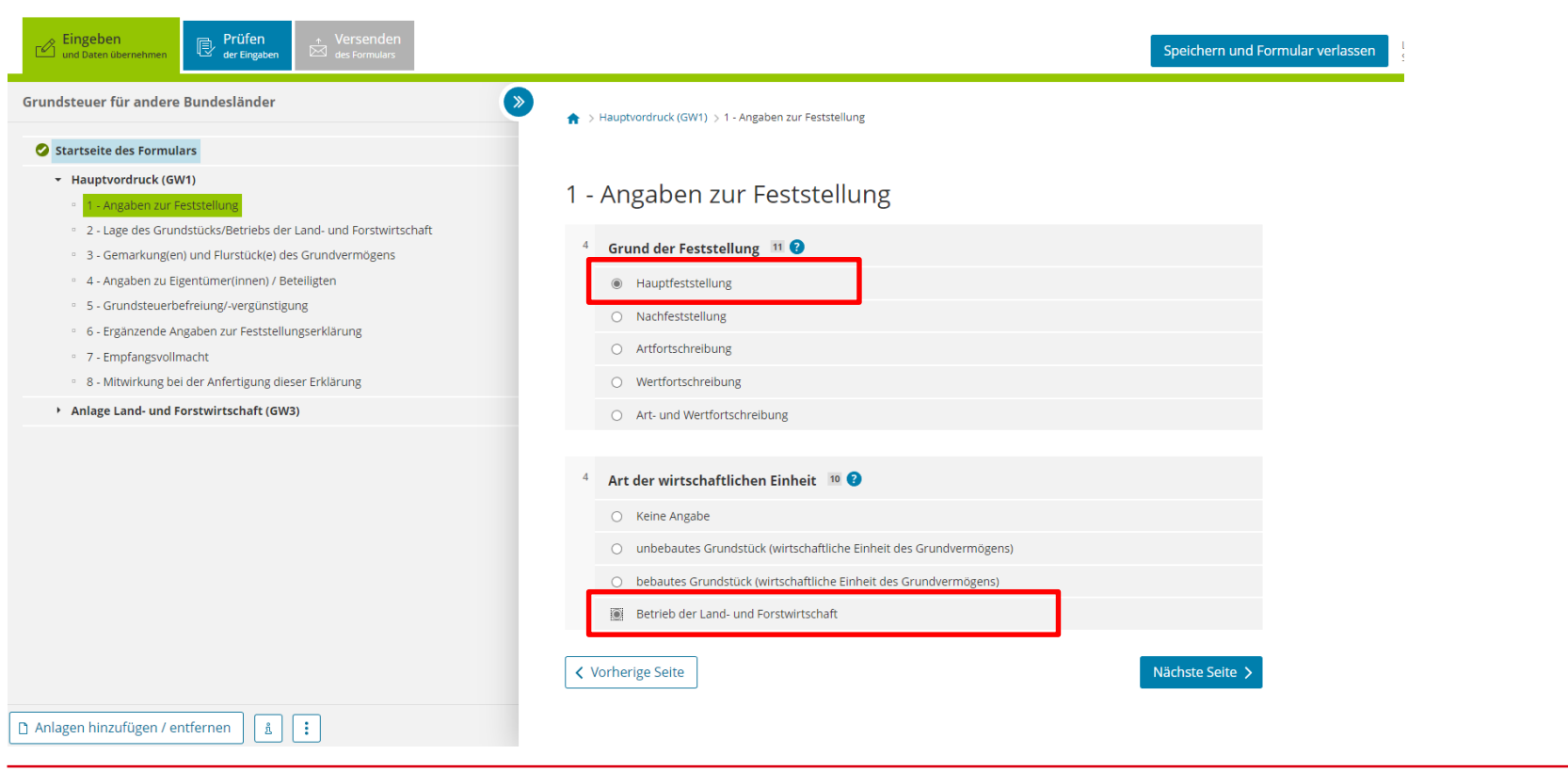

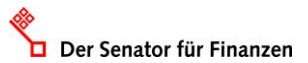

www.finanzen.bremen.de

Freie

Hansestadt

## **GW1 – Allgemeine Angaben**

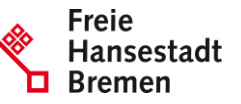

| ndsteuer für andere Bundesländer                                                                                                    |                                                                   |
|----------------------------------------------------------------------------------------------------|-------------------------------------------------------------------|
| Startseite des Formulars                                                                                                    |                                                                   |
| <ul> <li>Hauptvordruck (GW1)</li> <li>1 - Angaben zur Feststellung</li> <li>2 - Lage des Grundstücks/Betriebs der Land- und Forstwirtschaft</li> </ul>                             | 2 - Lage des Grundstücks/Betriebs der Land- und Forstwirtschaft 🤊 |
| <ul> <li>3 - Gemarkung(en) und Flurstück(e) des Grundvermögens</li> <li>4 - Angaben zu Eigentümer(innen) / Beteiligten</li> <li>5 - Grundsteuerbefreiung/-vergünstigung</li> </ul> | 5 Straße/Lagebezeichnung Rudolf-Hilferding-Platz 24               |
| <ul> <li>6 - Ergänzende Angaben zur Feststellungserklärung</li> <li>7 - Empfangsvollmacht</li> <li>8 - Mitwirkung bei der Anfertigung dieser Erklärung</li> </ul>                  | 6 Hausnummer, Hausnummerzusatz, Zusatzangaben 1 25 26 31          |
| <ul> <li>Anlage Land- und Forstwirtschaft (GW3)</li> </ul>                                                                                                    | 7 Postleitzahl, Ort 28195 Bremen 22                               |
|                                                                                                    | Mehrere hebeberechtigte Gemeinden 🥑                               |
|                                                                                                    | Gemeinden. 30<br>✓ Vorherige Seite Nächste Seite >                |
|                                                                                                    |                                                                   |

## **GW1 – Flurstück**

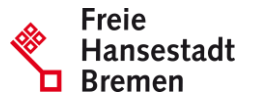

| C Eingeben Und Daten übernehmen Prüfen der Eingaben der Formulars                                                                                  |                                                                                                    |                           |                   | Speichern und   | Formular verlassen           |
|----------------------------------------------------------------------------------------------------|----------------------------------------------------------------------------------------------------|---------------------------|-------------------|-----------------|------------------------------|
| Grundsteuer für andere Bundesländer                                                                                                    | ★ > Hauptvordruck (GW1) > 3 - Gemarku                                                                  | ng(en) und Flurstück(e) c | es Grundvermögens |                 | Diese Seite können Sie       |
| Startseite des Formulars Hauptvordruck (GW1) C 1 - Angaben zur Feststellung                                                                        | s Formulars<br>Iruck (GW1)<br>John zur Feststellung 3 - Gemarkung(en) und Flurstück(e) des Grundvermög |                           |                   |                 |                              |
| <ul> <li>2 - Lage des Grundstücks/Betriebs der Land- und Forstwirtschaft</li> <li>3 - Gemarkung(en) und Flurstück(e) des Grundvermögens</li> </ul> | Gemarkung                                                                                              | Flur                      | Fläche            |                 | Forstwirtschaft und nicht um |
| <ul> <li>4 - Angaben zu Eigentümer(innen) / Beteiligten</li> <li>5 - Grundsteuerbefreiung/-vergünstigung</li> </ul>                                |                                                                                                    | Keine Einträ              | ge vorhanden      |                 | Grundvermogen handelt.       |
| <ul> <li>6 - Ergänzende Angaben zur Feststellungserklärung</li> <li>7 - Empfangsvollmacht</li> </ul>                                               | + Gemarkung und Flurstück hinz                                                                         | ufügen                    |                   |                 | Diese Angaben sind zu        |
| 8 - Mitwirkung bei der Anfertigung dieser Erklärung                                                                                                | ✓ Vorherige Seite                                                                                      |                           |                   | Nächste Seite 🔉 | einem späteren Zeitpunkt     |
| <ul> <li>Aniage Grunostuck (GW2)</li> </ul>                                                                                                    | , tomarge bene                                                                                         |                           |                   |                 | einzutragen.                 |
|                                                                                                    |                                                                                                    |                           |                   |                 |                              |
|                                                                                                    |                                                                                                    |                           |                   |                 |                              |
|                                                                                                    |                                                                                                    |                           |                   |                 |                              |
|                                                                                                    |                                                                                                    |                           |                   |                 |                              |
|                                                                                                    |                                                                                                    |                           |                   |                 |                              |

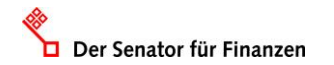

å :

🗋 Anlagen hinzufügen / entfernen

## **GW1 – Eigentumsverhältnisse**

Der Senator für Finanzen

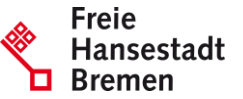

| Eingeben<br>und Daten übernehmen<br>Eingaben<br>Wersenden<br>Mer Eingaben<br>Wersenden<br>Mer Fingaben                                                                                                    | Speichern und Formular verlasse                                                                                                    |
|----------------------------------------------------------------------------------------------------|----------------------------------------------------------------------------------------------------|
| Grundsteuer für andere Bundesländer                                                                                                    | ➤ Auptvordruck (GW1) > 4 - Angaben zu Eigentümer(innen) / Beteiligten                                                                                                    |
| Startseite des Formulars                                                                                                    |                                                                                                    |
| Hauptvordruck (GW1)     O      1 - Angaben zur Feststellung                                                                                                    | 4 - Angaben zu Eigentümer(innen) / Beteiligten                                                                                                    |
| <ul> <li>2 - Lage des Grundstucks/Betriebs der Land- und Forstwirtschaft</li> <li>3 - Gemarkung(en) und Elurstück(e) des Grundvermögens</li> </ul>                                                                                                    | 32 Eigentumsverhältnisse 40 🕄                                                                                                    |
| <ul> <li>4 - Angaben zu Eigentümer(innen) / Beteiligten</li> <li>5 - Grundsteuerbefreiung/-vergünstigung</li> <li>6 - Ergänzende Angaben zur Feststellungserklärung</li> <li>7 - Empfangsvollmacht</li> <li>8 - Mitwirkung bei der Anfertigung dieser Erklärung</li> </ul> | <ul> <li>Keine Angabe</li> <li>0 Alleineigentum einer natürlichen Person</li> <li>1 Alleineigentum einer Körperschaft des öffentlichen Rechts</li> <li>2 Alleineigentum einer unternehmerisch tätigen juristischen Person</li> </ul> |
| <ul> <li>Anlage Land- und Forstwirtschaft (GW3)</li> </ul>                                                                                                    | O 3 Alleineigentum einer nicht unternehmerisch tätigen juristischen Person                                                                                                    |
|                                                                                                    | O 4 Ehegatten/Lebenspartner (weiter mit Zeile 41)                                                                                                    |
|                                                                                                    | O 5 Erbengemeinschaft                                                                                                    |
|                                                                                                    | O 6 Bruchteilsgemeinschaft                                                                                                    |
|                                                                                                    | O 7 Grundstücksgemeinschaft ausschließlich von natürlichen Personen                                                                                                    |
|                                                                                                    | O 8 Grundstücksgemeinschaft ausschließlich von juristischen Personen                                                                                                    |
|                                                                                                    | O 9 andere Grundstücksgemeinschaft                                                                                                    |
| a Anlagen hinzufügen / entfernen الله الم                                                                                                    | > Angaben zu Erbengemeinschaften, Bruchteilsgemeinschaften und Gemeinschaften ohne geschäftsüblichen Namen                                                                                                    |

#### **GW1 – Eigentümer:innen**

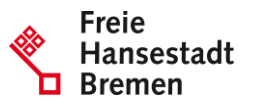

#### Grundsteuer für andere Bundesländer ( >> O Alleineigentum einer natürlichen Person 1 Alleineigentum einer Körperschaft des öffentlichen Rechts Startseite des Formulars O 2 Alleineigentum einer unternehmerisch tätigen juristischen Person Hauptvordruck (GW1) 0 1 - Angaben zur Feststellung O 3 Alleineigentum einer nicht unternehmerisch tätigen juristischen Person 2 - Lage des Grundstücks/Betriebs der Land- und Forstwirtschaft Ø 4 Ehegatten/Lebenspartner (weiter mit Zeile 41) 3 - Gemarkung(en) und Flurstück(e) des Grundvermögens 5 Erbengemeinschaft 4 - Angaben zu Eigentümer(innen) / Beteiligten 5 - Grundsteuerbefreiung/-vergünstigung 6 Bruchteilsgemeinschaft · 6 - Ergänzende Angaben zur Feststellungserklärung O 7 Grundstücksgemeinschaft ausschließlich von natürlichen Personen 7 - Empfangsvollmacht O 8 Grundstücksgemeinschaft ausschließlich von juristischen Personen 8 - Mitwirkung bei der Anfertigung dieser Erklärung 9 andere Grundstücksgemeinschaft Anlage Land- und Forstwirtschaft (GW3) > Angaben zu Erbengemeinschaften, Bruchteilsgemeinschaften und Gemeinschaften ohne geschäftsüblichen Namen Eigentümer(innen) / Beteiligte 🧿 Vorname/Firma Zeile 1 Name/Firma Zeile 2 Keine Einträge vorhanden + Eigentümer(in) / Beteiligte(n) hinzufügen Vorherige Seite Nächste Seite > 1 : Anlagen hinzufügen / entfernen å

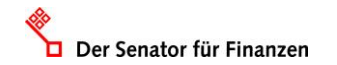

#### **GW1 – Eigentümer:innen**

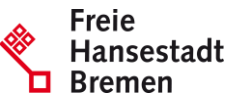

| C Eingeben und Daten übernehmen Det Ger Eingeben der Eingeben der Formulars                                                                                                    |              |                                                                        | Speichern und Formular verlassen          |
|----------------------------------------------------------------------------------------------------|--------------|------------------------------------------------------------------------|-------------------------------------------|
| Grundsteuer für andere Bundesländer                                                                                                    | ♠ >          | Hauptvordruck (GW1) > 4 - Angaben zu Eigentümer(innen) / Beteiligten > | Eigentümer(innen)/Beteiligte (1. Eintrag) |
| Startseite des Formulars                                                                                                    |              |                                                                        |                                           |
| <ul> <li>Hauptvordruck (GW1)</li> <li>I - Angaben zur Feststellung</li> <li>I - Lage des Grundstücks/betriebs der Land- und Forstwirtschaft</li> </ul>                                | Eig<br>1. Ei | entümer(innen)/Beteiligte 🤈                                            |                                           |
| <ul> <li>3 - Gemarkung(en) und Flurstück(e) des Grundvermögens</li> <li>4 - Angaben zu Eigentümer(innen) / Beteiligten</li> <li>Eigentumer(innen)/Beteiligte (1 - Eintras)</li> </ul> | 42           | Anredeschlüssel                                                        | Herrn V                                   |
| S - Grundsteuerbefreiung/-vergünstigung     G - Ergänzende Angaben zur Feststellungserklärung     7 - Empfansenellmacht                                                               | 42           | Titel/akademischer Grad                                                | 14                                        |
| <ul> <li>8 - Mitwirkung bei der Anfertigung dieser Erklärung</li> </ul>                                                                                                    | 42           | Geburtsdatum                                                           | 01.01.1950                                |
| <ul> <li>Anlage Land- und Forstwirtschaft (GW3)</li> </ul>                                                                                                    | 43           | Vorname/Firma Zeile 1                                                  | Max 13                                    |
|                                                                                                    | 44           | Name/Firma Zeile 2                                                     | Mustermann                                |
|                                                                                                    | 45           | Straße                                                                 | Rudolf-Hilferding-Platz                   |
|                                                                                                    | 46           | Hausnummer, Hausnummerzusatz                                           | 1<br>25 26                                |
| 🗋 Anlagen hinzufügen / entfernen                                                                                                    | 46           | Telefonnummer                                                          |                                           |

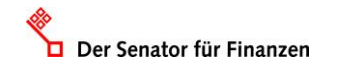

#### **GW1 – Eigentümer:innen**

| Grundsteuer für andere Bundesländer                                   | » 47 | Postleitzahl, Ort                   | 28195 Bremen |
|-----------------------------------------------------------------------|------|-------------------------------------|--------------|
| Startseite des Formulars                                              |      |                                     | 40 22        |
| <ul> <li>Hauptvordruck (GW1)</li> </ul>                               | 48   | Postleitzahl (Ausland)              |              |
| 🕗 🔹 1 - Angaben zur Feststellung                                      |      |                                     | 20           |
| 📀 🔹 2 - Lage des Grundstücks/Betriebs der Land- und Forstwirtschaft   | 48   | Land (bai Auslandsanschrift)        | Keine Angabo |
| 3 - Gemarkung(en) und Flurstück(e) des Grundvermögens                 | -10  | Land (Der Auslandsanschnitt)        |              |
| 🖉 👻 4 - Angaben zu Eigentümer(innen) / Beteiligten                    |      |                                     |              |
| <ul> <li>Eigentümer(innen)/Beteiligte (1. Eintrag)</li> </ul>         | 49   | Wohnsitz-/Betriebsstätten-Finanzamt | Bremen       |
| <ul> <li>5 - Grundsteuerbefreiung/-vergünstigung</li> </ul>           |      |                                     | 74           |
| <ul> <li>6 - Ergänzende Angaben zur Feststellungserklärung</li> </ul> |      |                                     |              |

51

#### Steuernummer / Identifikationsnummer 🥲

| 50   | Land                             | Bremen 🗸                                  |
|------|----------------------------------|-------------------------------------------|
| 50   | Steuernummer                     | 60 123 12345<br>Wo ist meine Steuernummer |
| 50   | Finanzamt                        | Bremen                                    |
| 50   | Identifikationsnummer            | 11222333444                               |
| Ante | eil am Grundstück/Betrieb der La | nd- und Forstwirtschaft                   |

Falls vorhanden: Geben Sie bitte für den Eigentümer / die Eigentümerin die Einkommensteuernummer und die Identifikationsnummer an.

Tragen Sie in Zeile 51 den Eigentumsanteil des Eigentümers / der Eigentümerin ein.

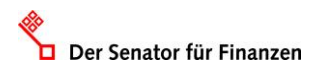

🗋 Anlagen hinzufügen / entfernen

1 :

7 - Empfangsvollmacht

8 - Mitwirkung bei der Anfertigung dieser Erklärung

Anlage Land- und Forstwirtschaft (GW3)

www.finanzen.bremen.de

Zähler, Nenner

70

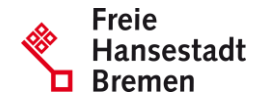

## **Ergebnis GW1**

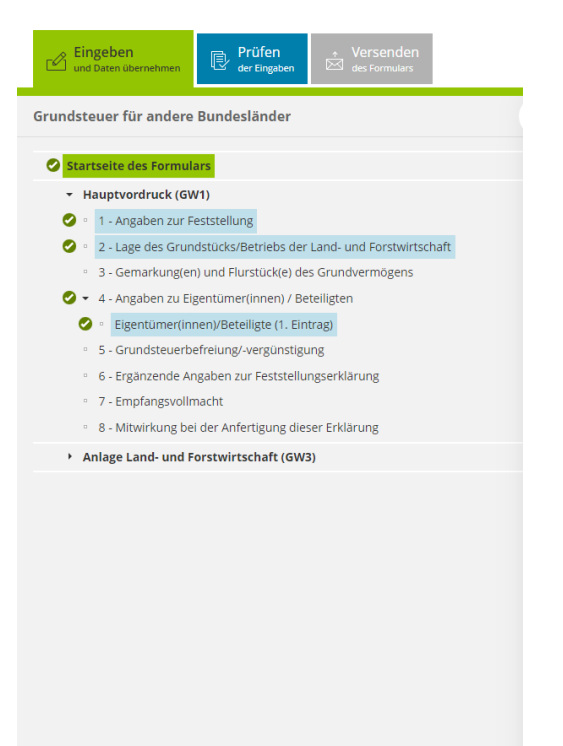

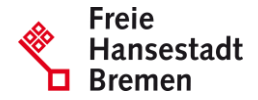

Für das Versenden dieses Formulars an das Finanzamt müssen die im Hauptvordruck (GW1) mit einem Haken versehenen Bereiche ausgefüllt sein.

🗋 Anlagen hinzufügen / entfernen 🛛 🤱 🚦

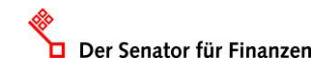

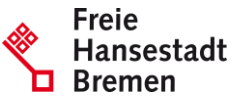

| Eingeben<br>und Daten übernehmen     Prüfen<br>der Eingaben     * Versenden<br>Sei formulars                         |                                                     |                                                 | Speichern und Formular verlassen |  |
|----------------------------------------------------------------------------------------------------|-----------------------------------------------------|-------------------------------------------------|----------------------------------|--|
| Grundsteuer für andere Bundesländer                                                                                  | ★ > Anlage Land- und Forstwirtschaft (GW3) > 1      | - Angaben zur Feststellung des Grundsteuerwerts |                                  |  |
| Startseite des Formulars                                                                                             |                                                     |                                                 |                                  |  |
| Hauptvordruck (GW1)     Anlage Land- und Forstwirtschaft (GW3)                                                       | 1 - Angaben zur Feststellung des Grundsteuerwerts 📀 |                                                 |                                  |  |
| <ul> <li>1 - Angaben zur Feststellung des Grundsteuerwerts</li> <li>2 - Angaben zu Grundsteuerbefreiungen</li> </ul> | Bundesland                                          | Gemeinde                                        |                                  |  |
|                                                                                                    |                                                     | Keine Einträge vorhanden                        |                                  |  |
|                                                                                                    | + Gemeinde hinzufügen                               |                                                 |                                  |  |
|                                                                                                    | ✓ Vorherige Seite                                   |                                                 | Nächste Seite 🗲                  |  |
|                                                                                                    |                                                     |                                                 |                                  |  |
|                                                                                                    |                                                     |                                                 |                                  |  |
|                                                                                                    |                                                     |                                                 |                                  |  |
|                                                                                                    |                                                     |                                                 |                                  |  |
|                                                                                                    |                                                     |                                                 |                                  |  |
| Anlagen hinzufügen / entfernen                                                                                       |                                                     |                                                 |                                  |  |

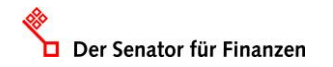

Der Senator für Finanzen

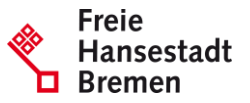

| Cingeben Ubernehmen Prüfen Versenden des Formulars                                                                                                    | Speichern un                                                                                                    | d Formular verlassen                                            |
|----------------------------------------------------------------------------------------------------|----------------------------------------------------------------------------------------------------|-----------------------------------------------------------------|
| Grundsteuer für andere Bundesländer                                                                                                    | 📎 🍙 > Anlage Land- und Forstwirtschaft (GW3) > 1 - Angaben zur Feststellung des Grundsteuerwerts > Angaben zur Feststellung des G | rundsteuerwerts (1. Eintrag)                                    |
| <ul> <li>Startseite des Formulars</li> <li>Hauptvordruck (GW1)</li> <li>Anlage Land- und Forstwirtschaft (GW3)</li> <li>1 - Angaben zur Feststellung des Grundsteuerwerts</li> </ul> | Angaben zur Feststellung des Grundsteuerwerts (3)<br>1. Eintrag                                                                   | Als Gemeinde ist "Bremen"<br>oder "Bremerhaven"<br>auszuwählen. |
| <ul> <li>Angaben zur Feststellung des Grundsteuerwerts (1. Eintrag)</li> <li>2 - Angaben zu Grundsteuerbefreiungen</li> </ul>                                                        | Angaben zur Gemeinde                                                                                                    | _                                                               |
|                                                                                                    | 4 Bundesland Bremen ~                                                                                                    |                                                                 |
|                                                                                                    | 4 Gemeinde Bremen ~                                                                                                    |                                                                 |
|                                                                                                    | Angaben zu den Flurstücken                                                                                                    |                                                                 |
|                                                                                                    | Gemeindeübergreifende<br>laufende Nummer Gemarkung Flurstücknummer                                                                |                                                                 |
|                                                                                                    | Keine Einträge vorhanden                                                                                                    |                                                                 |
|                                                                                                    | + Flurstück hinzufügen                                                                                                    |                                                                 |
|                                                                                                    | Gemeinde übernehmen                                                                                                    | >                                                               |
| □ Anlagen hinzufügen / entfernen                                                                                                    |                                                                                                    |                                                                 |
|                                                                                                    |                                                                                                    |                                                                 |

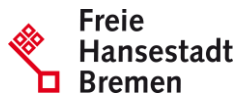

| rundsteuer für andere Bundesländer                                                                                                    | $\Uparrow$ > Anlage Land- und Forstwirtschaft (GW3) > > Angaben zur Feststellung des G | Grundsteuerwerts (1. Eintrog) > Angaben zu den Flurstücken (1. Eintrog)                                                                         |
|----------------------------------------------------------------------------------------------------|----------------------------------------------------------------------------------------|----------------------------------------------------------------------------------------------------|
| <ul> <li>Startseite des Formulars</li> <li>Hauptvordruck (GW1)</li> <li>Anlage Land- und Forstwirtschaft (GW3)</li> <li>1 - Angaben zur Feststellung des Grundsteuerwerts</li> <li>Angaben zur Feststellung des Grundsteuerwerts (1. Eintrag)</li> <li>Angaben zur den Einstrucken (1. Eintrag)</li> </ul> | Angaben zu den Flurstücken<br><sup>1. Eintrag</sup><br>Flurstück <b>3</b>              | Flurstücke ein, die zu Ihren<br>Flurstücke ein, die zu Ihren<br>Kleingarten gehören. Dazu<br>zählen neben dem Flurstü<br>der Parzelle ggf. auch |
| <ul> <li>2 - Angaben zu Grundsteuerbefreiungen</li> </ul>                                                                                                    | 5 Gemarkung, Gemarkungsnummer                                                          | Weganteile außerhalb der<br>eigenen Parzelle, wenn                                                                                              |
|                                                                                                    | 6 Flur 56                                                                              | Ihnen daran ein Anteil<br>gehört.                                                                                                    |
|                                                                                                    | 6 Flurstück: Zähler, Nenner 581 1<br>13 14                                             |                                                                                                    |
|                                                                                                    | 6 Amtliche Fläche 200                                                                  | 15                                                                                                    |
|                                                                                                    | Art der Nutzung 3                                                                      |                                                                                                    |
|                                                                                                    | Nutzung: Fläche der Nutz                                                               | tzung                                                                                                    |
| Anlagen hinzufügen / entfernen å                                                                                                    | Keine Einträge vorhanden                                                               |                                                                                                    |

Der Senator für Finanzen

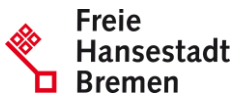

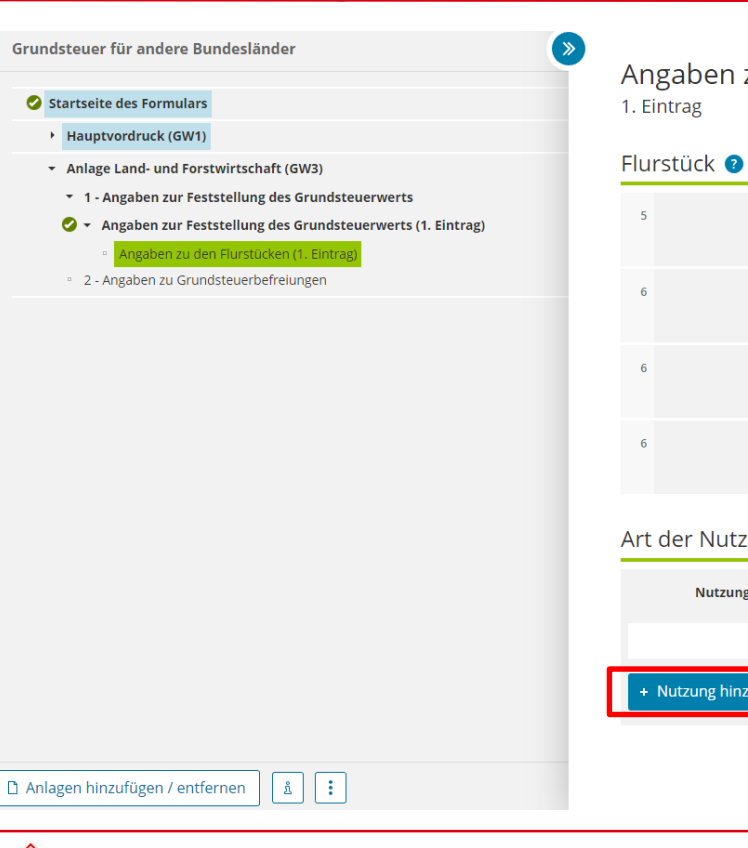

Der Senator für Finanzen

#### Angaben zu den Flurstücken

| 5   | Gemark        | ung, Gemarkungsnummer     | VR 56 ~                               | 043056 ~ |
|-----|---------------|---------------------------|---------------------------------------|----------|
|     |               |                           | 19                                    | 11       |
| 6   |               | Flur                      | 56<br>12                              |          |
| 6   |               | Flurstück: Zähler, Nenner | 581         1           13         14 |          |
| 6   |               | Amtliche Fläche           | 200                                   |          |
| Art | der Nutzung 🧿 |                           |                                       |          |
|     | Nutzung:      |                           | Fläche der Nutzung                    |          |

| Nutzung:             | Fläche der Nutzung       |                        |
|----------------------|--------------------------|------------------------|
|                      | Keine Einträge vorhanden |                        |
| + Nutzung hinzufügen |                          |                        |
|                      |                          |                        |
|                      |                          | Flurstück übernehmen > |

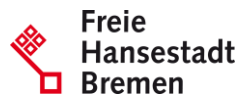

| Eingeben Und Daten übernehmen Prüfen der Engaben der Engaben des Formulars                                                                                                    | Speichern und                                                                                                    | Formular verlassen                                                                             |
|----------------------------------------------------------------------------------------------------|----------------------------------------------------------------------------------------------------|------------------------------------------------------------------------------------------------|
| Grundsteuer für andere Bundesländer                                                                                                    |                                                                                                    | Tragen Sie hier die Fläche                                                                     |
| Startseite des Formulars     Hauptvordruck (GW1)     Anlage Land- und Forstwirtschaft (GW3)     T - Angaben zur Feststellung des Grundsteuerwerts                                                                               | Art der Nutzung 😗<br>1. Eintrag                                                                                                    | Ihres Kleingartens ein. Ihr<br>Anteil an den Wegen ist<br>miteinzubeziehen.                    |
| <ul> <li>Angaben zur Feststellung des Grundsteuerwerts (1. Eintrag)</li> <li>Angaben zu den Flurstücken (1)         <ul> <li>Art der Nutzung (1. Eintrag)</li> <li>2 - Angaben zu Grundsteuerbefreiungen</li> </ul> </li> </ul> | 7 Nutzune:<br>13 Kleingarten- und Dauerkleingartenland ~<br>21 📀                                                                                | Gartenlauben kleiner als<br>30 m² (Außenmaße des                                               |
|                                                                                                    | Fläche der Nutzung     Z00     Z2      Fläche der Nutzung     Z00     Z2      Fläche der Nutzung     Z00     Z2      Kurzumtriebsnlantagen (23) | Gebäudes inkl. Terrasse) sind<br>nicht gesondert zu erfassen.<br>Sie sind in der Fläche des    |
|                                                                                                    | 7 Bruttogrundfläche der Wirtschaftsgebäude<br>(nur bei Nutzung 29-34) 24 2                                                                      | Kleingartens (Nutzung 13)<br>enthalten und nicht<br>abzuziehen.                                |
|                                                                                                    | Durchflussmenge in I/s         I/s           (nur bei Nutzung Wasserflächen bei fließenden Gewässern mit Fischertrag [20])         25 2         | <u>Ausnahme:</u>                                                                               |
| 🗅 Anlagen hinzufügen / entfernen                                                                                                    | > Angaben bei Grundsteuerbefreiung eines räumlich abgrenzbaren Teils           Nutzung übernehmen >         >                                   | 30 m <sup>2</sup> , ziehen Sie von der<br>Fläche der Nutzung die<br>Fläche der Gartenlaube ab. |

www.finanzen.bremen.de

Der Senator für Finanzen

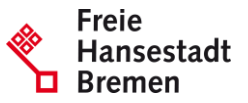

| undsteuer für andere Bundesländer                                                                                                    | Anlage Land- und Forstwirtschaft (GW3) > > Angaben zu den Flurstücken (1) > Art der Nutzung (2. Eintrag)                                                                                                    |                                                                              |
|----------------------------------------------------------------------------------------------------|----------------------------------------------------------------------------------------------------|------------------------------------------------------------------------------|
| Startseite des Formulars Hauptvordruck (GW1) Anlage Land- und Forstwirtschaft (GW3)                                                                                                    | Art der Nutzung 💿                                                                                                    | <u>Ausnahme</u><br>Gartenlaube größer 30 m²:                                 |
| <ul> <li>1 - Angaben zur Feststellung des Grundsteuerwerts</li> <li>Angaben zur Feststellung des Grundsteuerwerts (1. Eintrag)</li> <li>Angaben zu den Flurstücken (1)</li> <li>Art der Nutzung (1. Eintrag)</li> </ul> | 7 Nutzung:<br>14 Gartenlaube größer 30 m <sup>2</sup><br>31 <b>(</b>                                                                                                    | Gehört zu Ihrem Kleingarter<br>eine Gartenlaube, die größe                   |
| <ul> <li>Art der Nutzung (2. Einfrag).</li> <li>2 - Angaben zu Grundsteuerbefreiungen</li> </ul>                                                                                                    | 7 Fläche der Nutzung                                                                                                    | Gebäudes inkl. Terrasse) ist<br>ist für diese eine <b>zweite</b>             |
|                                                                                                    | <ul> <li>Priragsmesszani (nur bei landwirtschartlicher Nutzung [1], Saatzucht [21] und<br/>Kurzumtriebsplantagen [23])</li> <li>7 Bruttogrundfläche der Wirtschaftsgebäude<br/>(nur bei Nutzung 29-34)</li> </ul> | Nutzung anzulegen. Die<br>Fläche der Gartenlaube ist<br>unter der Nutzung 14 |
|                                                                                                    | 7 Durchflussmenge in <i>Vs</i><br>(nur bei Nutzung Wasserflächen bei fließenden Gewässern mit Fischertrag [20]) 35                                                                                                | einzutragen.                                                                 |
|                                                                                                    | > Angaben bei Grundsteuerbefreiung eines räumlich abgrenzbaren Teils                                                                                                    |                                                                              |

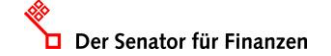

## **GW3 – Grundsteuerbefreiungen**

Der Senator für Finanzen

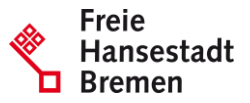

| Eingeben<br>und Daten übernehmen                                                                                                    | Speichern und Formu                                                                                                    | ılar verlassen          |
|----------------------------------------------------------------------------------------------------|----------------------------------------------------------------------------------------------------|-------------------------|
| Grundsteuer für andere Bundesländer                                                                                                    |                                                                                                    |                         |
| Startseite des Formulars Hauptvordruck (GW1) Anlage Land- und Forstwirtschaft (GW3) 1 - Angaben zur Feststellung des Grundsteuerwerts 3 - Angaben zur Grundstauerhaffelingen | 2 - Angaben zu Grundsteuerbefreiungen<br>Verwendung des gesamten Grundbesitzes für steuerbegünstigte Zwecke                                                                                                    | 2 - Aı<br>Grun<br>nicht |
|                                                                                                    | Der gesamte Grundbesitz wird für steuerbegünstigte Zwecke verwendet.                                                                                                    | Vora                    |
|                                                                                                    | 4 Nutzungsart:                                                                                                    | grund                   |
|                                                                                                    | Keine Angabe                                                                                                    | sind.                   |
|                                                                                                    | O 16 Grundbesitz, der Lehr- oder Versuchszwecken dient (§ 6 Nummer 1 Grundsteuergesetz)                                                                                                    |                         |
|                                                                                                    | <ul> <li>17 Grundbesitz, der von der Bundeswehr, den ausländischen Streitkräften, den internationalen militärischen<br/>Hauptquartieren, der Bundespolizei, der Polizei oder des sonstigen Schutzdienstes des Bundes und der<br/>Gebietskörperschaften sowie ihre Zusammenschlüsse als Übungsplatz oder Flugplatz benutzt wird (§ 6 Nummer 2<br/>Grundsteuergesetz)</li> </ul> |                         |
|                                                                                                    | O 18 Grundbesitz, der unter § 4 Nummer 1 bis 4 Grundsteuergesetz fällt (§ 6 Nummer 3 Grundsteuergesetz)                                                                                                    |                         |
|                                                                                                    | Verwendung eines räumlich nicht abgrenzbaren Teil des Grundbesitzes für steuerbegünstigte Zwecke                                                                                                    |                         |
|                                                                                                    | Ein räumlich nicht abgrenzbarer Teil des Grundbesitzes wird für steuerbegünstigte Zwecke verwendet; die<br>Nutzung zu steuerbegünstigten Zwecken überwiegt.                                                                                                    |                         |
|                                                                                                    | 5 Nutzungsart:                                                                                                    |                         |
|                                                                                                    | Keine Angabe                                                                                                    |                         |
| D Anlagan binnufigan / antfarman                                                                                                    | O 16 Grundbesitz, der Lehr- oder Versuchszwecken dient (§ 6 Nummer 1 Grundsteuergesetz)                                                                                                    |                         |
| Anagen mitzdugen / entremen L                                                                                                    | O 17 Grundbesitz. der von der Bundeswehr. den ausländischen Streitkräften. den internationalen militärischen                                                                                                    |                         |

2 - Angaben zu Grundsteuerbefreiungen sind nicht auszufüllen, weil die Voraussetzungen grundsätzlich nicht erfüllt sind.

#### **Ergebnis GW3**

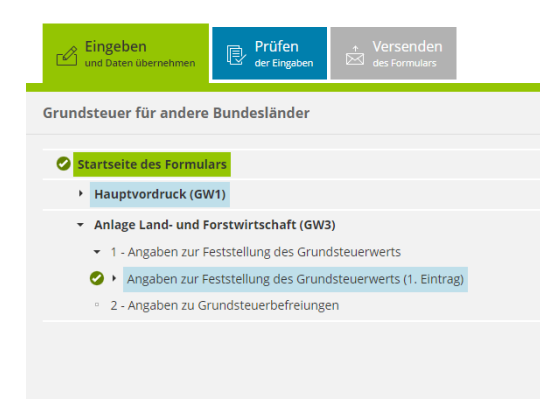

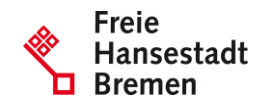

Für das Versenden dieses Formulars an das Finanzamt müssen die in der Anlage Grundstück (GW3) mit einem Haken versehenen Bereiche ausgefüllt sein.

🗋 Anlagen hinzufügen / entfernen 🛛 🛓 📑

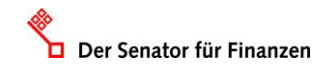

# Ergebnis "Prüfen"

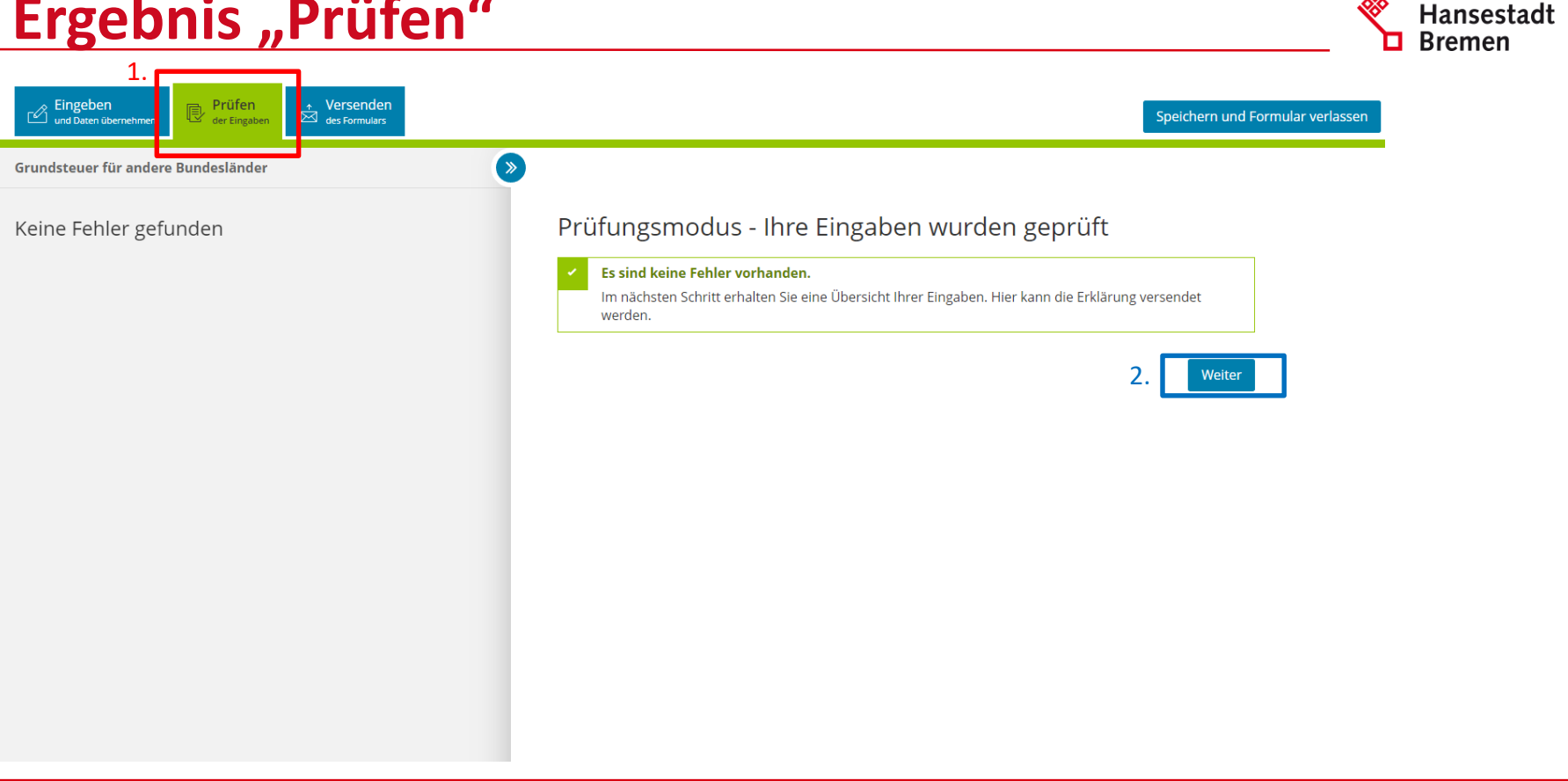

Freie

## **Ergebnis** "Versenden"

Der Senator für Finanzen

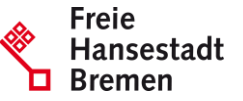

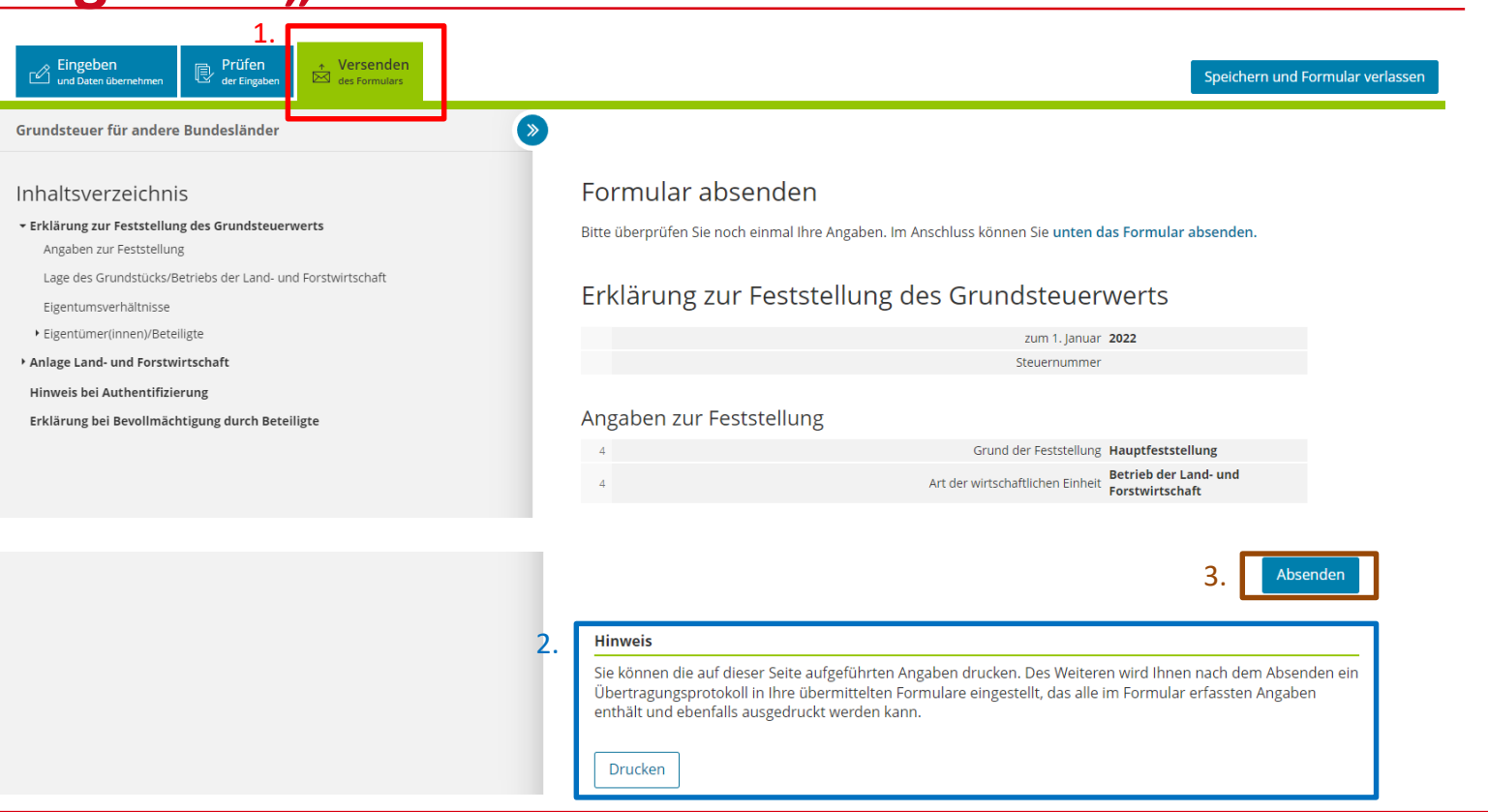